|                                                                                                    |                                                                                                    |                                                                                                    |                                                                                                    | L                                             |    |
|----------------------------------------------------------------------------------------------------|----------------------------------------------------------------------------------------------------|----------------------------------------------------------------------------------------------------|----------------------------------------------------------------------------------------------------|-----------------------------------------------|----|
| 50. <sup>111</sup> 50.750.71 m. <sup>1</sup> 5e nos nos comé <sup>10</sup> .112                                |                                                                                                    |                                                                                                    |                                                                                                    |                                               |    |
|                                                                                                    |                                                                                                    |                                                                                                    |                                                                                                    |                                               |    |
| The second second second second second second second second second second second second second second second s | <mark>y filiadaya <sup>y</sup>inginin dan si</mark>                                                                                                    | an an an an an an an an an an an an an a                                                                        | . T                                                                                                    |                                               |    |
| SetupDuo                                                                                                    | Mobileon a Sr                                                                                                    | nartphone                                                                                                    |                                                                                                    | a <sup>n</sup>                                |    |
|                                                                                                    |                                                                                                    | _                                                                                                    | Outlook                                                                                                    | Outlook Web Access                            | "" |
|                                                                                                    |                                                                                                    |                                                                                                    |                                                                                                    |                                               |    |
| 🔮 Duo Security Envoltment - Sed Smightai - Outlook — Maa<br>                                                   | la Fredox<br>Vergação da polición - versitar a brazilar da apones 189 una cara da frances da comerciana sobre<br>≪ Reply all I <>>                                                                                                    | 9) 45 mil 19 Milet 19 August 19 Anno 19 Anno 19 Anno 19 Anno 19 Anno 19 Anno 19 Anno 19 Anno 19 Anno 19 Anno 19 |                                                                                                    | - 0 X                                         |    |
|                                                                                                    |                                                                                                    | reanes realizationsy is the maintain and                                                                        | This is an automated emi                                                                                                    | ail from Duo Security.                        |    |
|                                                                                                    |                                                                                                    | Chun administrator balow if you have questions, plasse o                                                        | Vour conscission inclus you be<br>such out to your conscission inclus you be<br>reacted by the second second second second second second second second second second second second second second | set un a une accourt for Don. You will find p |    |
| THE UNIVERSITY OF HIGH                                                                                         |                                                                                                    |                                                                                                    |                                                                                                    |                                               |    |
|                                                                                                    | $\mathbb{E}_{\mathcal{F}}(\mathcal{A})$ is the second second se |                                                                                                    | ската <u>е — 7</u> . н. г. т. т. т. т. т. т. т. т. т.                                                                                                    |                                               |    |
| provided by DUO. We encourage everyone to perfor                                                               | n                                                                                                    | We are pleased to an                                                                                            | nounce the launch of the University of Woniners's multi-factor                                                                                                    | authentication service (MFA)                  |    |
| in Task Radar                                                                                                  |                                                                                                    |                                                                                                    | 25.<br>There is a short wideo sho                                                                                                    | una the environ of exection of Purior         |    |

Next

| A Inversi Preset-Device Marci X +                                                                                                    | - | ο× |
|----------------------------------------------------------------------------------------------------|---|----|
| A A A A A A A Market and a second dependence of the second dependence of the second dependence o |   |    |
|                                                                                                    |   |    |
|                                                                                                    |   |    |
|                                                                                                    |   |    |
|                                                                                                    |   |    |
|                                                                                                    |   |    |
|                                                                                                    |   |    |
|                                                                                                    |   |    |
|                                                                                                    |   |    |
|                                                                                                    |   |    |
|                                                                                                    |   |    |
|                                                                                                    |   |    |
|                                                                                                    |   |    |
|                                                                                                    |   |    |
|                                                                                                    |   |    |
|                                                                                                    |   |    |
|                                                                                                    |   |    |
|                                                                                                    |   |    |
|                                                                                                    |   |    |
|                                                                                                    |   |    |
|                                                                                                    |   |    |
|                                                                                                    |   |    |
|                                                                                                    |   |    |
|                                                                                                    |   |    |
|                                                                                                    |   |    |
|                                                                                                    |   |    |

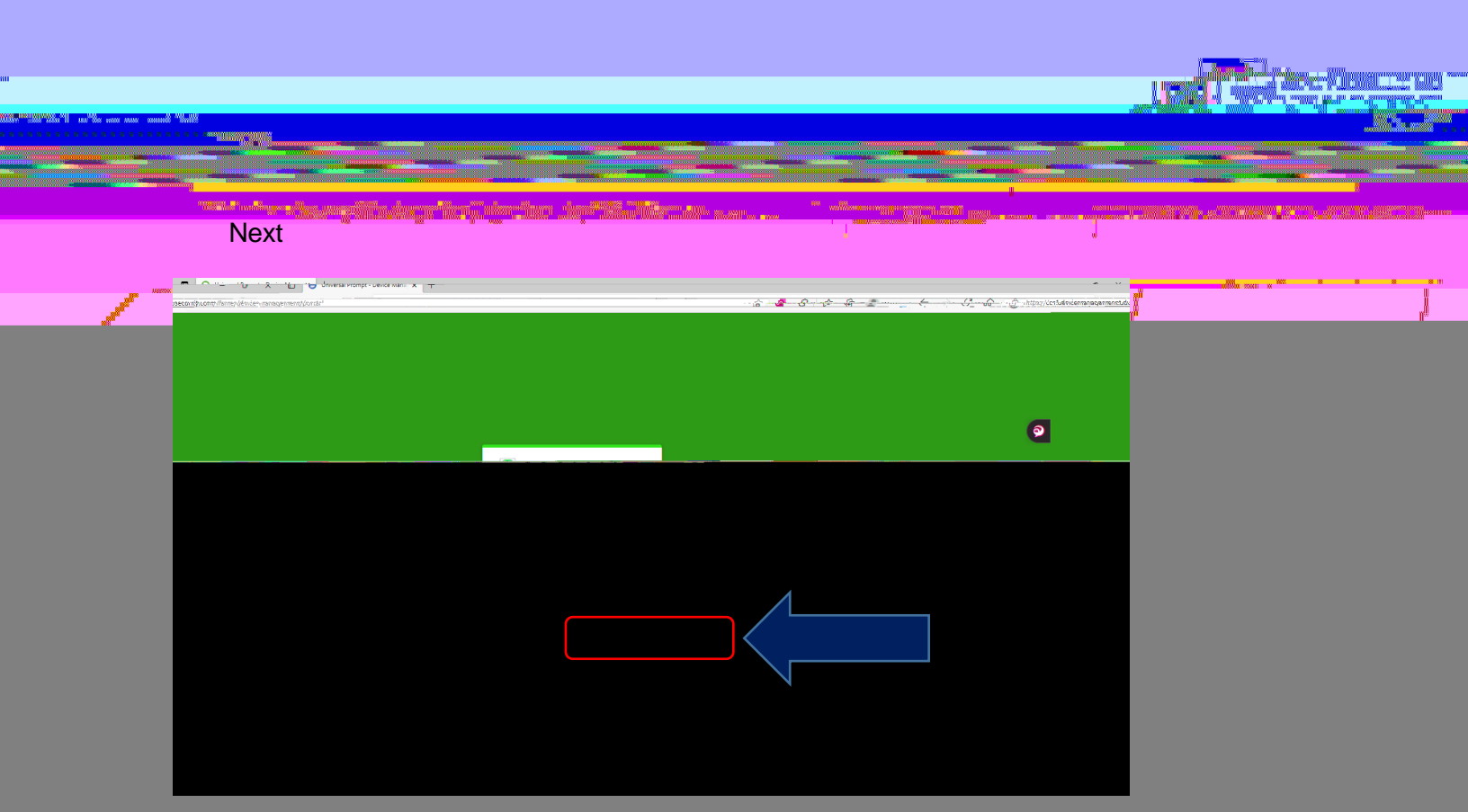

## Next

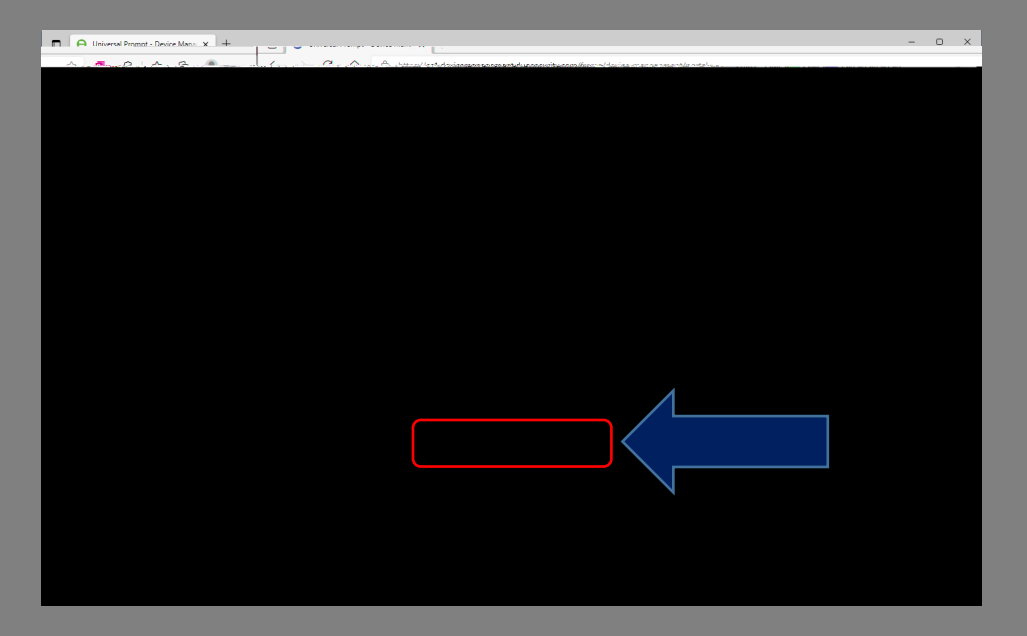

| nu                                                                                                    |              |                                 |    |                                               |      |
|----------------------------------------------------------------------------------------------------|--------------|---------------------------------|----|-----------------------------------------------|------|
| 1997 (1997) (1997) (1997) (1997)<br>1997 (1997) (1997) (1997)<br>1997 (1997) (1997) (1997) (1997) (1997) |              |                                 |    |                                               |      |
|                                                                                                    |              |                                 |    |                                               |      |
|                                                                                                    | Duo Mobile   | n (1997) an Arth Mailtennas ann |    |                                               |      |
|                                                                                                    | 4 <u>***</u> | 100                             |    | ••••••••••••••••••••••••••••••••••••••        | **** |
|                                                                                                    | <u> </u>     |                                 | λ. | , <u>, , , , , , , , , , , , , , , , , , </u> | , n  |

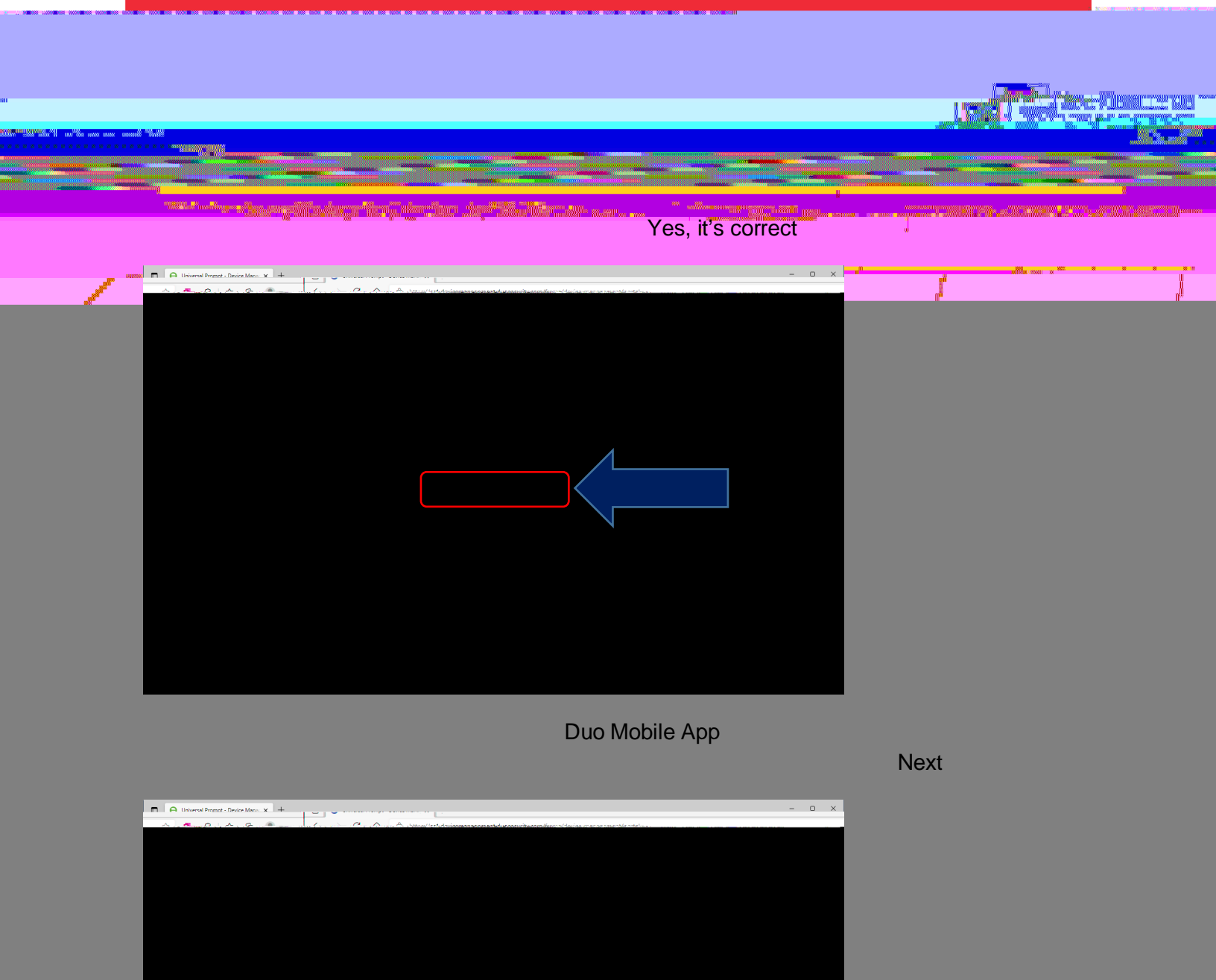

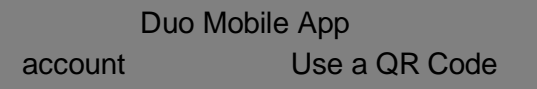

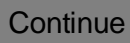

Set up

| ni                                                                       |                                          |                      |   |            |                 |
|--------------------------------------------------------------------------|------------------------------------------|----------------------|---|------------|-----------------|
| 0000 <sup>000</sup> 000 <sup>0000</sup> 11 10 <sup>00</sup> 00 1000 1000 |                                          |                      |   |            |                 |
|                                                                          | an an an an an an an an an an an an an a | derlan der Miller an |   |            |                 |
|                                                                          | <u> </u>                                 |                      | 1 |            | ·····           |
|                                                                          | <u>\</u>                                 | R.                   | 1 | , <b>r</b> | n <sup>ll</sup> |

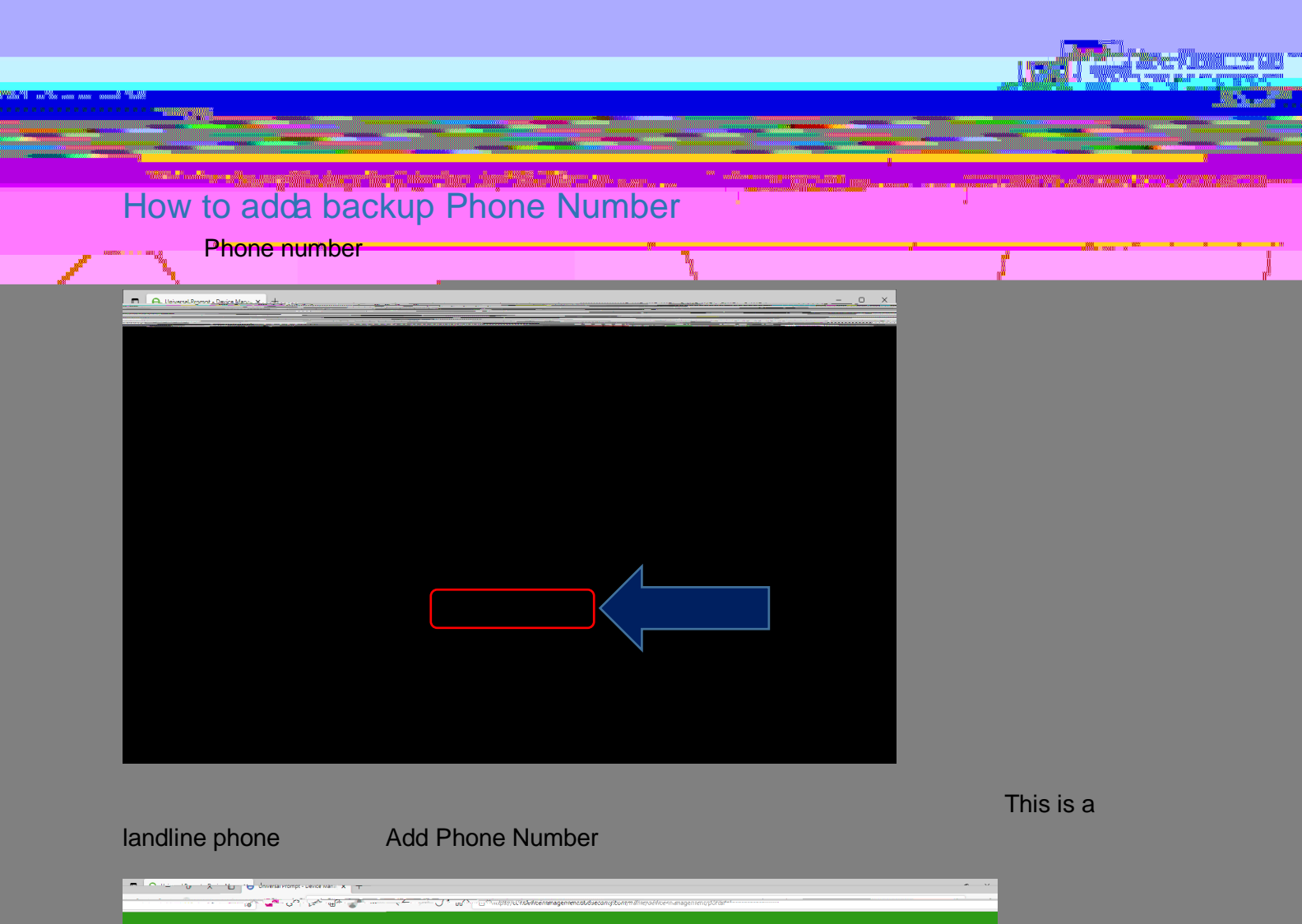

| a          |                                       |
|------------|---------------------------------------|
|            | Bala                                  |
| ber to use | You'll get codes from Duo at this num |
|            |                                       |

Yes, it's correct

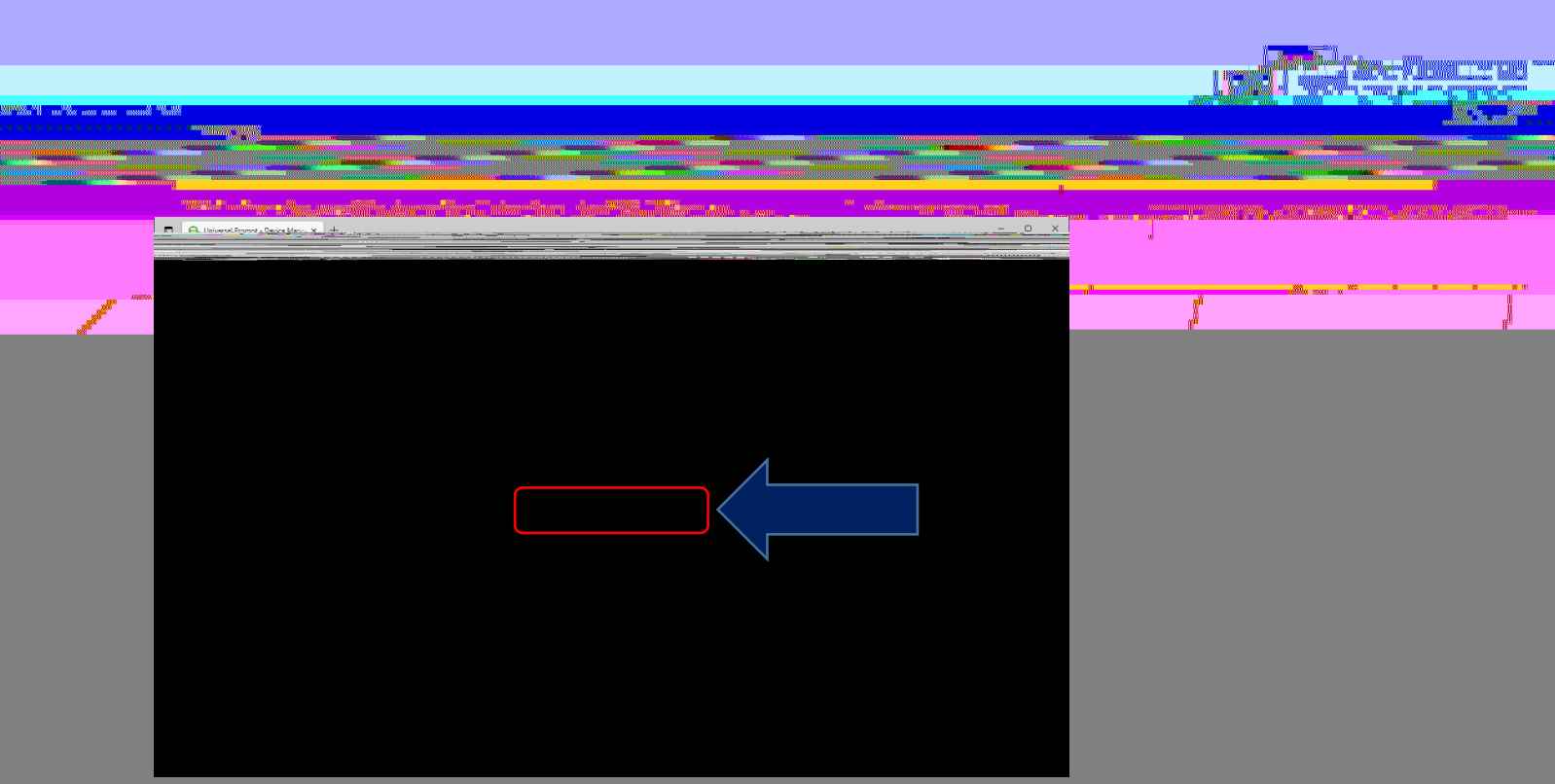

## Skip this step

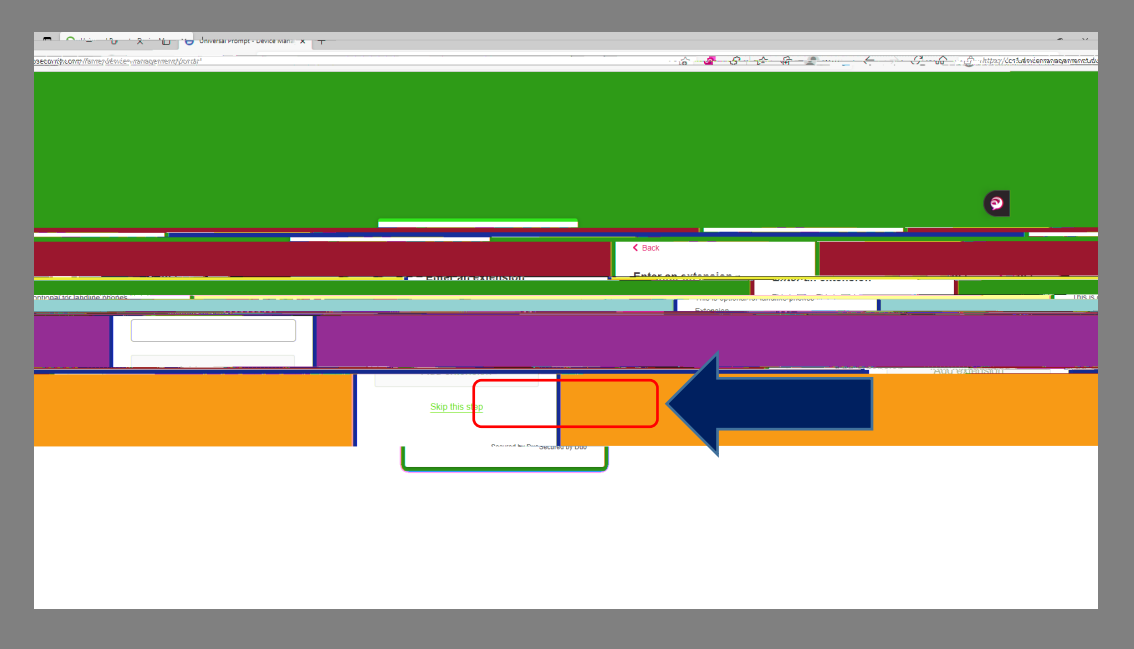

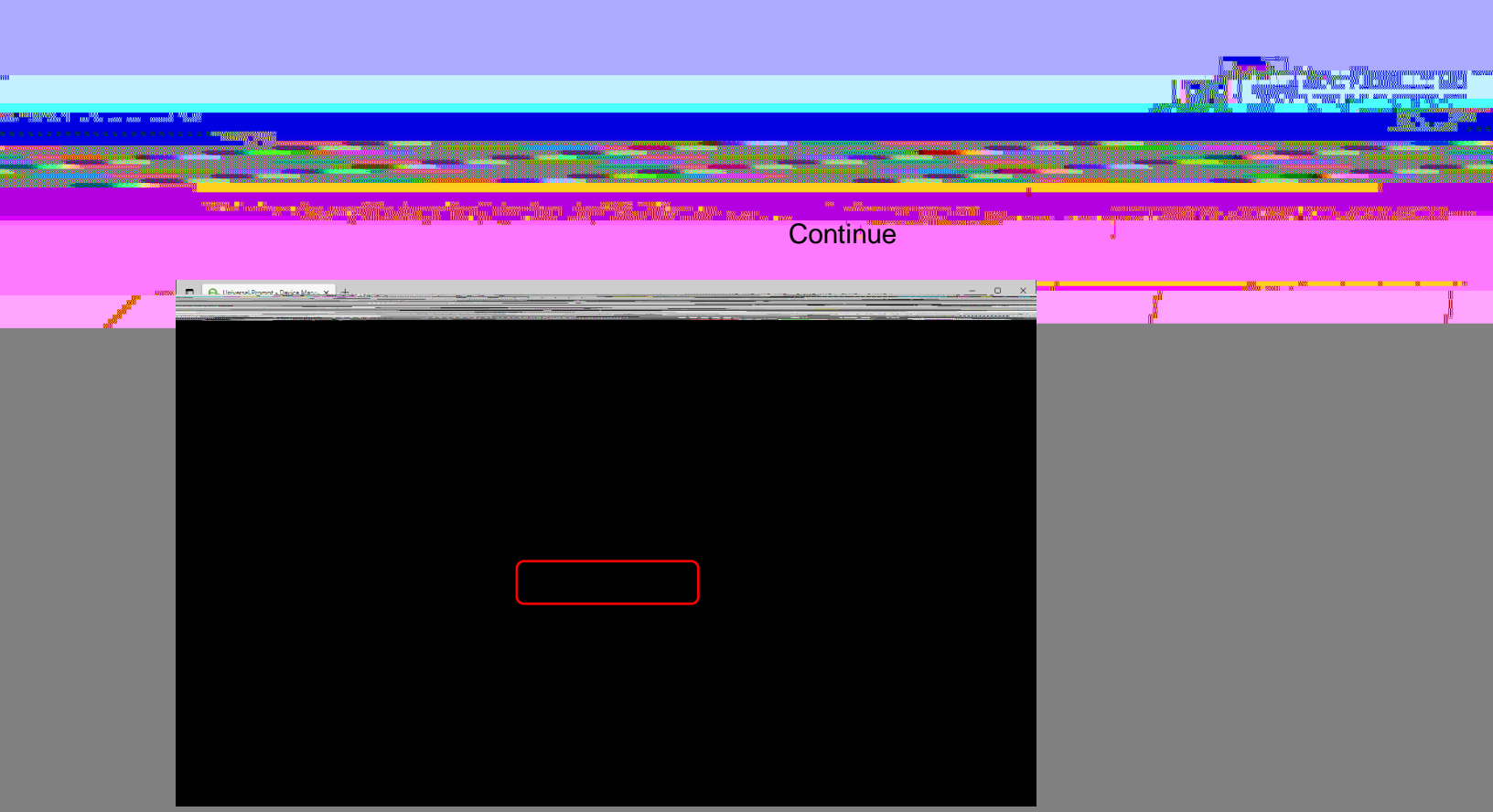